# Men-s*etting* Alamat *Sender Email* di Gmail Sebagai Pengirim dari *Account* Email Lama

### Febri Aryanto

febaryanto@gmail.com http://masfebjalanjalan.blogspot.com

#### Lisensi Dokumen:

Copyright © 2003-2007 IlmuKomputer.Com Seluruh dokumen di IlmuKomputer.Com dapat digunakan, dimodifikasi dan disebarkan secara bebas untuk tujuan bukan komersial (nonprofit), dengan syarat tidak menghapus atau merubah atribut penulis dan pernyataan copyright yang disertakan dalam setiap dokumen. Tidak diperbolehkan melakukan penulisan ulang, kecuali mendapatkan ijin terlebih dahulu dari IlmuKomputer.Com.

Setelah sebelumnya belajar bagaimana meneruskan (forwarding) email lama kita ke account gmail yang baru kita buat, sekarang kita akan belajar bagaiamana caranya mengirim email menggunakan account gmail baru tapi alamat pengirimnya tetap email lama kita.

Semisal saya memiliki email lama di Yahoo mail, sementara itu saya juga memiliki email baru di Gmail. Lalu saya mengirimkan email ke si A menggunakan account gmail, maka si A mendapatkan email saya dengan alamat pengirimnya adalah alamat email saya yang lama (Yahoo mail). Padahal saya mengirimkan dengan meng-compose-nya di account gmail baru saya dan saya tidak membuka email yahoo saya.

Bagaimana caranya supaya bisa seperti itu? Bisakah? Mudahkah? Segalanya mudah bila kita mau belajar. Bagaimana caranya? Nah, kita ikuti langkah-langkah berikut ini.

- 1. Buat email baru bila Anda belum memiliki email baru pengganti email lama. Kalau saya menggunakan email account gmail. Belum tahu caranya membuat email? Silahkan di-searching di google, cara mudah membuat email.
- 2. Buka email baru Anda. Klik icon gear, pilih setting.

Ikatlah limu dengan menuliskannya

| Google                          |                                                                                                 | - <mark>Q</mark>                                                                                                    | *Febri | i 🌲 Share 🧕                                |
|---------------------------------|-------------------------------------------------------------------------------------------------|----------------------------------------------------------------------------------------------------|--------|--------------------------------------------|
| Gmail •                         | Settings                                                                                        | Click here to enable desktop notifications for Grnail. Learn more Hide                                                    |        | ¢-                                         |
| COMPOSE                         | General Labels Inbox Accounts                                                                   | and Import Filters Forwarding and POP/IMAP Chat Web Clips Labs Offline                                                    | Themes | Display density.                           |
| inbox (1,461)<br>Starred        | Change account settings:                                                                        | Change password<br>Change password recovery options<br>Other Google Account settings                                      |        | Comfortable<br>Cozy                        |
| important<br>Sent Mail          | Import mall and contacts:<br>Learn more                                                         | Import from Yahool, Hotmail, AOL, or other webmail or POP3 accounts.<br>Import mail and contacts                          |        | Configure inbox                            |
| Drafts<br>Circles               | Send mail as:<br>(Cas Grant to send from your other email addressed)<br>Learn more              | Febri Aryanto «febriaryantoxicolog@ymail.com»<br>Add another emaîl address you own                                        | 2 -    | Settings<br>Themes                         |
| Personal                        | Check mail from other accounts<br>(using POP3):<br>Learn more                                   | Add a POP3 mail account you own                                                                                           |        | Help                                       |
|                                 | Using Gmail for work?                                                                           | Companies can power their email with Gmail for businesses. Learn more                                                     |        |                                            |
| Rina Arlani     febriaryantoxic | Grant access to your account:<br>Allow then to read and sent real or your benefit<br>Learn more | Add another account<br>Mark conversation as read when opened by others<br>Leave conversation unread when opened by others |        |                                            |
|                                 | Add additional storage:                                                                         | You are currently using 0.95 GB (0%) of your 15 GB.<br>Need more space? Purchase additional storage                       |        |                                            |
|                                 | 0.06 GB (0%) of 15 GB used<br>Manage                                                            | 02014 Google . <u>Terms &amp; Privacy</u><br>Powered by Gongle."                                                          |        | Last account activity: 9 days ag<br>Detail |

- 3. Setelah terbuka halaman setting pada bagian send mail as, klik add another email address you own. Hingga kemudian muncul pop up.
- 4. Setelah muncul pop up, isikan pada bagian email address alamat email lama Anda. Klik next step.

| Gmail - Add another email addre                                       | ss you own - Google Chrome                                                                                                    |                                                                                  | = 0/ ×                            |
|-----------------------------------------------------------------------|----------------------------------------------------------------------------------------------------|----------------------------------------------------------------------------------|-----------------------------------|
| https://mail.google.com/                                              | mail/?ui=280k=55c410c0308rview=cf8rat=AF                                                                                                    | 6bupOTCxo31                                                                      | · 👁 🔂 🥥 .                         |
| dd another email addre                                                | ss you own                                                                                                    |                                                                                  | aliabal III 🌲 Obaan 🙈             |
| Enter information about your<br>your name and email address will be a | other email address.<br>hown on mail you send)                                                                                                    | a notifications for Gmail. Learn more Hide                                       | araon III 🗰 Sunna 🧐               |
| Name: Febri Ar                                                        | yanto                                                                                                    |                                                                                  | Q -                               |
| Email address: febriary                                               | antoxic@yahoo.co.id                                                                                                    | and POP/IMAP Chat Web Clips Labs Offline Themes                                  |                                   |
| Treat as<br>Specify a                                                 | an alias. <u>Learn more</u><br>Ldfferent "reply-to" address (opsenan                                                                                                    | tions                                                                            |                                   |
|                                                                       | Cancel Next Step =                                                                                                    | VOL: or other webmail or POP3 accounts                                           |                                   |
|                                                                       |                                                                                                    | ticolog@gmail.com>                                                               | edit info                         |
|                                                                       |                                                                                                    | 1231.0WD                                                                         |                                   |
|                                                                       |                                                                                                    | IU OWT                                                                           |                                   |
|                                                                       |                                                                                                    | nal with Gmail for businesses. Learn more                                        |                                   |
|                                                                       |                                                                                                    | d when opened by others<br>ad when opened by others                              |                                   |
|                                                                       | Pour source and ge. You are converged in the source of the source of the | arrently using 0.55 GB (0%) of your 15 GB.<br>space? Purchase additional storage |                                   |
|                                                                       | 0.06 GB (0%) of 15 GB used<br>Harage                                                                                                    | 02014 Geogle - <u>Terma &amp; Privacy</u>                                        | Last account activity: 9 days ago |

5. Dihalama pop up berikutnya, isikan password sesuai dengan password email lama Anda. Klik next step.

Ikatlah limu dengan menuliskannya

| Gmail - Add another email address you own - Google Chrome                                                                                                    |                                                        | Sector Real Property and Party and Party | 100         | - 0/ ×                                                                                                    |
|----------------------------------------------------------------------------------------------------|--------------------------------------------------------|----------------------------------------------------------------------------------------------------|-------------|----------------------------------------------------------------------------------------------------|
| https://mail.google.com/mail/?ui=28/ik=55c410cl                                                                                                    | 030&view=cf&at=AF6bupOTCxo31                           |                                                                                                    |             | <ul> <li>C</li> <li>C</li></ul> |
| dd another email address you own                                                                                                    |                                                        |                                                                                                    | araad 111 🔺 | Chara 🚳                                                                                                    |
| Send mail through your SMTP server                                                                                                    |                                                        | Annual Contraction Contraction Contraction                                                                                                    |             | onare.                                                                                                    |
| Configure your mail to be sent through yahoo co id SMTP ser<br>SMTP Server (smtp.mail yahoo co id<br>Usemame: febriaryantoxic<br>Password<br>* Secured connection using TLS (reco<br>Secured connection using SSL<br>Cancel («Back) (Add Account » | vers Loan more<br>Port: 587 •<br>ommended)             | In Conception of Contract, Learn Intel Themes<br>Ing and POP/IMAP Chat Web Clips Labs Offline Themes<br>froms<br>IOL or other webmail or POP3 accounts.<br>Sicolog@gmail.com><br>IOU own                                                                                                    | edt info    | 0-                                                                                                    |
| DEC CE (0%) of 15 CE and                                                                                                    | You are currently using 0.<br>Need more space? Purchas | all with Gmail for businesses. Learn more Id when opened by others Id when opened by others Id when opened by others Id when opened by others Id when opened by others Id Seguer - Terms & Preasy E2014 Geogler - Terms & Preasy                                                                                                    |             |                                                                                                    |

6. Kemudian akan muncul notifikasi dari browser, would you like to save this password? Klik saja Nope. Kemudian di jendela pop up berikutnya kita diminta untuk mengkonfirmasi (verify code). Untuk itu kita harus membuka email lama milik Anda untuk melihat confirmation code dari gmail supaya kita bisa menambahkan account alamat email lama kita di account gmail sebagai sender email.

| https://mail.google.com/mail/?u                                                  | i=28ik=55c410c030i    | 8.view=cf8.at=AF     | 6bupOTCxc 9 |                  |            |                 |            | ⊕ ☆                                                |
|----------------------------------------------------------------------------------|-----------------------|----------------------|-------------|------------------|------------|-----------------|------------|----------------------------------------------------|
| dd another email address you                                                     | Would you like to say | ve this password?    | ^           |                  | D Fie      | Browser Brustes | Febri      |                                                    |
| Confirm verification and add your er                                             | Tebriaryantoxic       |                      |             |                  |            | 0 8 8           |            | Ravigator bro                                      |
| Congratulations, we successfully locati<br>more step!                            |                       | Same personnel       | None *      | -                | 00000      |                 |            |                                                    |
| An email with a confirmation code was<br>To add your email address, do one of th | re following          | Casto a secondaria - |             | R                | e-u- II. 🌲 | 744 Q           |            | 66,678 -                                           |
| Click on the link in the confirmation email                                      | I Enter and verify th | e confirmation code  |             | Local mare links |            | 0               |            | Color Swatches Styles                              |
|                                                                                  | l                     |                      |             |                  |            |                 |            |                                                    |
|                                                                                  |                       |                      |             | ini accars.      |            |                 | 1.000      |                                                    |
|                                                                                  |                       |                      |             |                  | - 38.5.54  |                 | inventied. | History Actions Tool Presets                       |
|                                                                                  |                       |                      |             |                  |            |                 |            | Anv<br>Caste                                       |
|                                                                                  |                       |                      |             |                  |            |                 |            | an 30                                              |
|                                                                                  |                       |                      |             | 1                |            |                 |            | I Layer's Channels (Paths)<br>Normal + Opacity: 10 |
|                                                                                  |                       |                      |             | nd Store         | Ladau      | tiche Manage    |            | Lock: 2 2 4 a Fit 10                               |
| 1                                                                                |                       |                      |             | 1.e.             |            | Laur            |            |                                                    |
|                                                                                  | 1                     |                      |             |                  | 1.481      | at 41 - 500 - 1 |            |                                                    |
| 20                                                                               |                       |                      |             |                  |            |                 |            |                                                    |
|                                                                                  |                       |                      |             |                  | The shares |                 |            | 9                                                  |

7. Bila inbox email lama Anda sudah dibuka, maka buka email dari gmail yang berisi confirmation code. Copy-paste-kan confirmation code yang ada ke jendela pop up di gmail.

3 Komunitas eLearning IlmuKomputer.Com Copyright © 2003-2007 IlmuKomputer.Com

Ikatlah limu dengan menuliskannya

| <ul> <li>C in https://id-mg61.mail.yahoo.com/neo/launch?.randedSvpt5it96h7s</li> <li>I home Mail News Sports Finance Weather Games Croups Answers Screen Ficht Mobile More ∨</li> <li>YAHOOV,<br/>MAIL</li> <li>Search Mail Seerch Web</li> <li>I in O</li> <li>C compose</li> <li>I in O</li> <li>I in O</li></ul>                                                                                                    | 순 🥷     | = |
|----------------------------------------------------------------------------------------------------|---------|---|
| Index       Mail       News       Sports       Firsance       Weather       Games       Oroups       Search Mail       Search Web       Image: Search Web       Image:                                                                                                    | Febri 🕇 | ¥ |
| MAIL       Search Mail       Search Web       Image: Compose       Image: Compose                                                                                                    | Febri 💲 | £ |
| Compose     Compose     Compose |         |   |
| Inbax (3798)       Gmail Team       Q       * Gmail Confirmation - Send Mail as febriaryantoxic@yahoo.co.id       You have requisited t       959.4M         Drafts (55)       Postmaster       New message received at febrot2011@litbang.degtes.go.id       Send       0.05.4M         Span (9)       Postmaster       New message received at febrot2011@litbang.degtes.go.id       New message received at febrot2011@litbang.degtes.go.id                                                                                                    |         |   |
| samuoanges (0)     Gmail Team     Today if 0:59 AM       HELLS (20)     To Me     To Me       IPD (192)     To Me     Confirmation code: 124218433       JARINGAN. (372)     You have requested to add fabric instruction of a your Gmail account.       JARINGAN. (69)     Exform you can seed wall from forbit expansion (code: 124218433       JARKIS (31)     Exform you can seed wall from forbit expansion (code: 124218433       JARKIS (31)     Exform you can seed wall from forbit expansion (code: 124218433       Low Story Wax Kim T     request:       MEDIA (154)     http://fisil.google.com/sell/fisiStat/050255/siteOry/HIT_Liteu-MattrigideStork-f-ostripifes       SIMPREG2012 (72)     If you click the link and it appears to be brisken, please copy and paste it so to brower window. Sify ou serve to a place in the to brow mark you for the link code: 100 Jarket wall is construct and click the tink and it appears to be brisken, please log in to your will accent, we did is the top of any paste.       ZMARL (1)     To you click the link and it is the top of any paste.                                                                                                    |         |   |

8. Bila berhasil, maka di bagian send email as akan muncul account lama yang baru saja kita tambahkan.

| 🜱 Grnail - Add another email address you own - Google Chrome                                                                                    |                                                                   |                                             |
|----------------------------------------------------------------------------------------------------|-------------------------------------------------------------------|---------------------------------------------|
| https://mail.google.com/mail/?ui=28/ik=55c410c0308/view=cf8/at=AF6bupOTCxr                                                                      | 7                                                                 | ●☆ 😂 :                                      |
| Add another email address you own                                                                                                    | a                                                                 | +Febri 🏢 🋕 Share 👧                          |
| Confirm verification and add your email address                                                                                                 | a notifications for Gmail. Learn more Hide                        |                                             |
| Congratulations, we successfully located your other server and verified your credentials. Just one<br>more step!                                |                                                                   | ¢ -                                         |
| An email with a confirmation code was sent to febriaryantoxic@yahoo.co.id. [Resend email]<br>To add your email address, do one of the following | ng and POP/IMAP Chat Web Clips Labs Offline Themes                |                                             |
| Click on the link in the confirmation<br>OR [20/310513 ] [Marite]                                                                               | tions                                                             |                                             |
|                                                                                                    | KOL, or other webmail or POP3 accounts.                           |                                             |
| Salose window                                                                                                    | nicolog@gmail.com>                                                | edit info                                   |
| l I                                                                                                    | ic@yahoo.co.id><br>yahoo.co.id<br>7 using TLS<br>ou own           | unverified verify delete                    |
|                                                                                                    | w own                                                             |                                             |
|                                                                                                    | nail with Gmail for businesses. Learn more                        |                                             |
| - Learn train                                                                                                    | rmid when opened by others<br>nread when opened by others         |                                             |
| Add additional storage: You are currently using<br>Need more space? Purch:                                                                      | 0.06 GB (0%) of your 15 GB.<br>ase additional storage             |                                             |
| 0.05 GB (0%) of 15 GB used<br>Manad                                                                                                    | @2014 Geogle - <u>Terma &amp; Emvacy</u><br>Provement by GOINgle* | Last account activity: 9 days ago<br>Detain |
|                                                                                                    |                                                                   | N 🔺 🏴 🔒 🐗 🌒 1013                            |

Ikatlah limu dengan menuliskannya

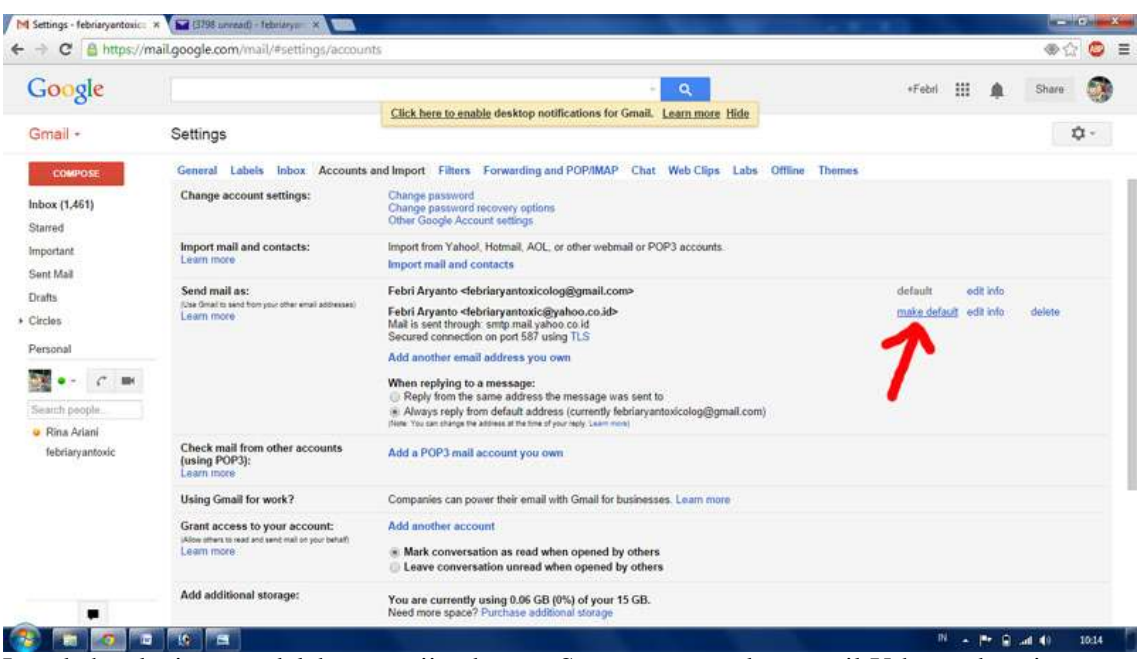

9. Langkah selanjutnya adalah menguji cobanya. Saya menggunakan email Yahoo sebagai email yang lama dan gmail sebagai account baru. Pada saat meng-compose email di gmail, alamat email Yahoo sudah muncul dan digunakan sebagai alamat si pengirim. Setelah klik send, maka muncul di inbox dan alamat si pengirim sudah menggunakan alamat email Yahoo. Berarti uji coba sukses.

| C A https://m                                                                                                    | nail.google.com/mail/#settings/accoun                                                             | ts                                                                                                    |                                              |                           |         |
|----------------------------------------------------------------------------------------------------|---------------------------------------------------------------------------------------------------|----------------------------------------------------------------------------------------------------|----------------------------------------------|---------------------------|---------|
| Google                                                                                                    |                                                                                                   | Click here to enable desktop notifications for Gmail. Lear                                                                                                    | n more Hide                                  | +Febri 🏢                  | A Share |
| imail •                                                                                                    | Settings                                                                                          |                                                                                                    |                                              |                           | φ-      |
| COMPOSE                                                                                                    | General Labels Inbox Accounts                                                                     | and Import Filters Forwarding and POP/IMAP Chat We                                                                                                    | b Clips Labs Offline                         | Domes                     |         |
| box (1,461)<br>arred                                                                                                    | Change account settings:                                                                          | Change password<br>Change password recovery options<br>Other Google Account settings                                                                                                    |                                              |                           |         |
| portant<br>int Mail                                                                                                    | Import mail and contacts:<br>Learn more                                                           | Import from Yahool, Hotmail, AOL, or other webmail or POP3 a<br>Import mail and contacts                                                                                                    | test<br>To febaryanto@gmail.                 | com ×                     | - 0     |
| Drafts (1)     Seed mail as:<br>Do direct to solve the year they are the end address       Circles     Learn more       Personal     Search people       Search people     Pina Atani | Send mail as:<br>Dise deaths and ton your other email addresses)<br>Learn more                    | Febri Aryanto<br>ebriaryantoxicolog@gmail.com><br>Febri Aryanto<br>ebriaryantoxic@yahoo.co.id><br>Mail is sent through: smtp.mail.yahoo.co.id<br>Secured connection on port 587 using TLS<br>Add another email address you own | From Febri Aryanto <febri<br>test</febri<br> | aryantoxic@yahoo.co.id> + | Cc 80   |
|                                                                                                    |                                                                                                   | When replying to a message:<br>Reply from the same address the message was sent to<br>Always reply from default address (currently febriaryantoxic<br>Inter two stange the attracted at a first set of your sets (same non)    | test 123                                     |                           |         |
| febriaryantoxic                                                                                                    | Check mail from other accounts<br>(using POP3):<br>Learn more                                     | Add a POP3 mail account you own                                                                                                    |                                              |                           |         |
|                                                                                                    | Using Gmail for work?                                                                             | Companies can power their email with Gmail for businesses. Le                                                                                                    |                                              |                           |         |
|                                                                                                    | Grant access to your account:<br>Allow stress to read and send mail or your behalf)<br>Learn more | Add another account<br>Mark conversation as read when opened by others<br>Leave conversation unread when opened by others                                                                                                    |                                              |                           |         |
|                                                                                                    | Add additional storage:                                                                           | You are currently using 0.06 GB (0%) of your 15 GB.<br>Need more space? Purchase additional storage                                                                                                    | seed d 0                                     | ▲ 團 ∞ ⊚                   | Saved 👔 |

Ikatlah limu dengan menuliskannya

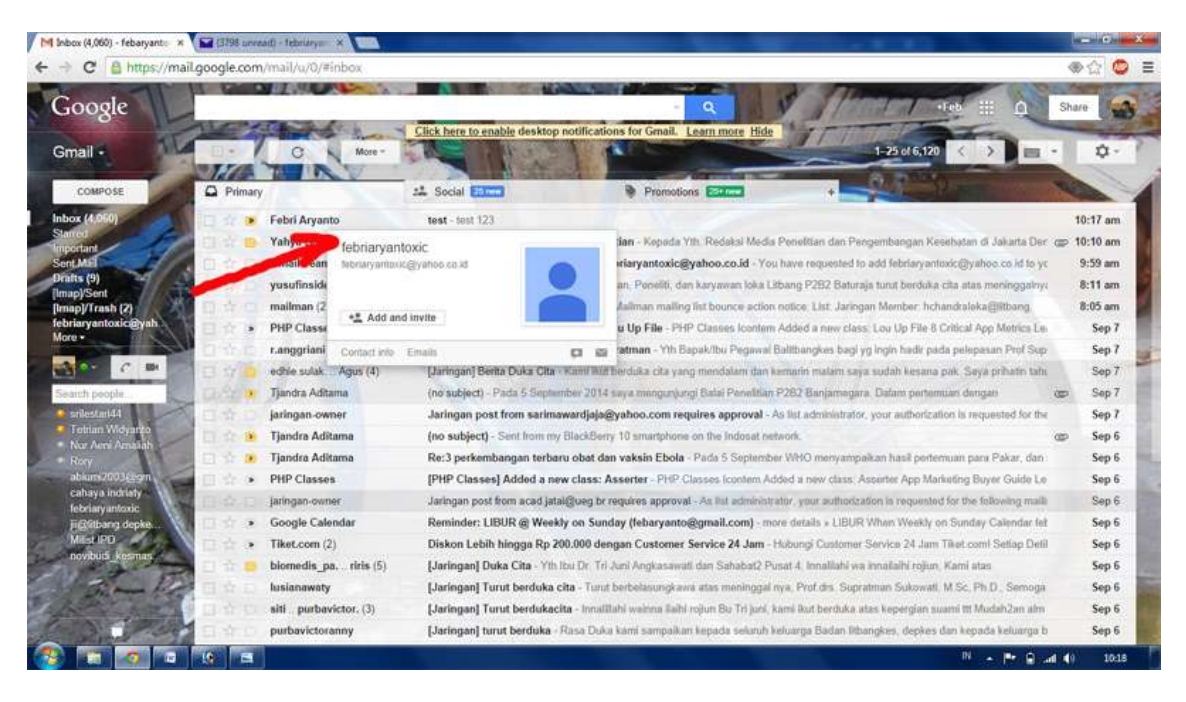

Demikian langkah-langkah singkat dan mudah men-setting alamat email lama sebagai pengirim dari email baru. Pada uji coba saya, ternyata telah berhasil mengirim email yang dikirimkan menggunakan alamat pengirim dari email lama sementara meng-compose email di alamat email baru. Lalu bagaimana dengan Anda? Sudah berhasilkah? Bila belum jangan sungkan untuk bertanya dan terus mencoba. Selamat belajar!

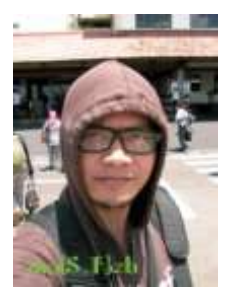

#### **Biografi Penulis**

**Febri Aryanto.** Menyelesaikan D3 dan S1 di Universitas Persada Indonesia YAI tahun 2006 dan 2009. Staf di Badan Penelitian dan Pengembangan Kesehatan, Kementerian Kesehatan RI. Lebih cenderung menulis mengenai jalan-jalan dan kuliner, tulisan dan informasi tentang penulis dapat dilihat di http://masfebjalanjalan.blogspot.com. Penulis dapat dihubungi via email: febaryanto@gmail.com.